## DIRECCIÓN GENERAL DE INVESTIGACIÓN, DESARROLLO E INNOVACIÓN (DGIDI)

Solicitud de carta de presentación, laboratorios - ingreso al portal

UNIVERSIDAD

ENTIFI

DEL SUR

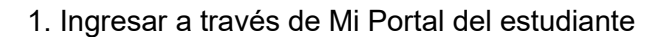

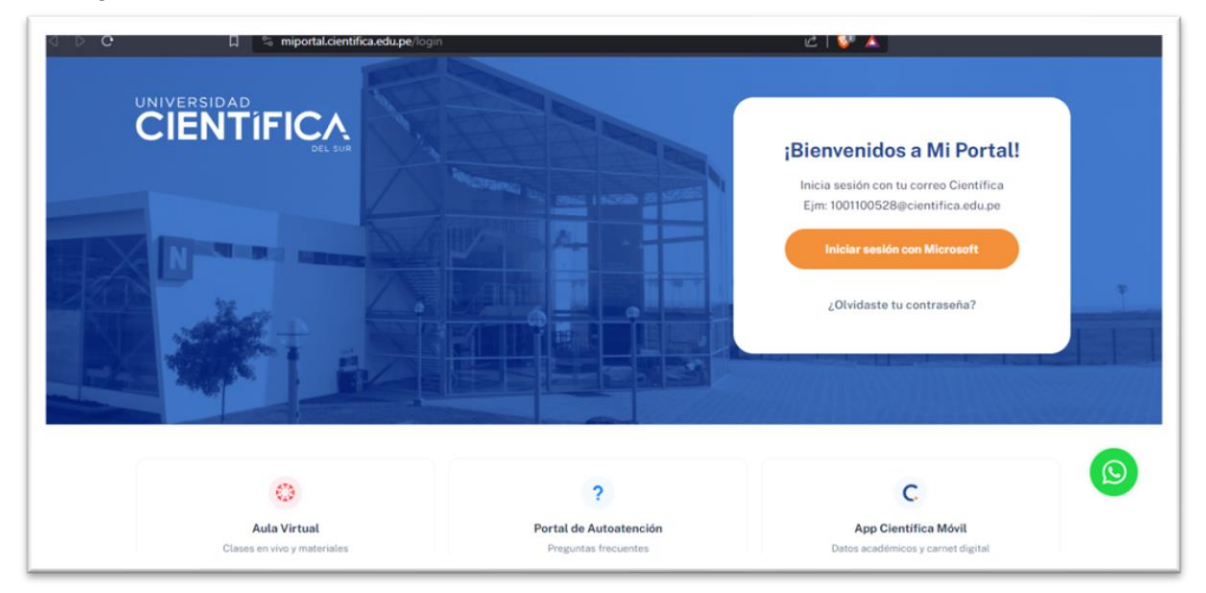

2. Dentro de mi portal, hacer clic en Trámites.

| 1      | Ingresa a t                         | :u <u>Po</u> | ortal y da clic a "Tramites"                                                                                      |                                                |
|--------|-------------------------------------|--------------|----------------------------------------------------------------------------------------------------|------------------------------------------------|
| ଜ<br>୍ | Inicio<br>Aula Virtual              |              | ;Hola Emily! Bienvenida.                                                                                          | Viernes, 3 de Marzo                            |
|        | Mis Cursos                          | ×            | Henry Ford                                                                                                    |                                                |
|        | Mis Pagos<br>Condiciones académicas | ÷            | Eventos y Noticias                                                                                                | No tienes clases ahora<br>¡Tómate un descanso! |
| Ð      | Trámites                            | •            | Seguro de<br>Accidentes<br>para<br>Etitudiantes<br>Etitudiantes<br>To nontragomice feaste à accidentes electera u | Ver Horario                                    |

3. En **Trámites y servicios**, elegir la opción **Grados y títulos**, según el nivel que le corresponda. Ya sea mediante el cajón de búsqueda o dentro del menú **Todas las categorías.** 

|                        | Trámites y Servicios |
|------------------------|----------------------|
|                        | Q Buscar un trámite  |
| Pregrado y CPE Posgrad | o                    |
|                        | Trámites v Servicios |

|                         | Trámites y Servicios |  |
|-------------------------|----------------------|--|
|                         | Q Buscar un trámite  |  |
| Pregrado y CPE Posgrado |                      |  |

## DIRECCIÓN GENERAL DE INVESTIGACIÓN, DESARROLLO E INNOVACIÓN (DGIDI)

| RECCIÓN GENERAL I<br>ESARROLLO E INNOV              | DE INVESTIGACIÓN,<br>/ACIÓN (DGIDI) | CIENTÍFIC                                |
|-----------------------------------------------------|-------------------------------------|------------------------------------------|
| Todas las categorías                                |                                     |                                          |
| O Autenticación                                     | Seneficios Económicos               | Certificados, Sílabo y Prácticas         |
| Cobranzas y Recaudaciones                           | Constancias                         | Convalidaciones e Idioma Extranjero      |
| Documentos de Identidad y<br>Actualización de Datos | Grados y Títulos                    | Retiro, Reservas, y<br>Reincorporaciones |
| Servicio Médico                                     | Vida y Gestión Universitaria        | Otros                                    |

4. Luego de clicar en **Grados y Títulos** elegir la opción **Solicitud de bienes (cartas de presentación** o **uso de laboratorios**, según corresponda).

| ados y Títulos                                   |                                                   |
|--------------------------------------------------|---------------------------------------------------|
| Autenticación                                    | Duplicado de Grado Bachiller o Título Profesional |
| Beneficios Económicos                            | Grado Bachiller                                   |
| Certificados, Silabo y Prácticas                 | Grado Bachiller Autenticado                       |
| Cobranzas y Recaudaciones                        | -Registro de Proyecto de Investigación            |
| D Constancias                                    | - Revisión de Tesis para llegar a sustentación    |
| A Convalidaciones e Idioma Extranjero            | - Solicitud de Bienes - Cartas de Presentación    |
| Documentos de Identidad y Actualización de Datos | - Solicitud de Bienes - Uso de Laboratorios       |
| 0 Grados v Titulos                               | Título Profesional                                |